## Onboarding using the Taleo Hiring Manager Dashboard

- Log into Taleo with your BlazerID. Taleo can be accessed <u>here</u>, or through uab.edu/adminsys.
- After logging in, you will land on the Taleo welcome page.

|                                          | UAB Taleo Recruiting System                                                                                                    |
|------------------------------------------|----------------------------------------------------------------------------------------------------|
| Centers                                  | No changes have been made to the Recruiting module with the Onboarding go live. Click Recruiting, Requisitions or Candidates on the left navigation to access your normal recruiting tools.                                                                                                    |
| Recruiting                               | Introducing the Becoming a Blazer Onboarding Program                                                                                                    |
| Quick Access                             |                                                                                                    |
| Onboarding (Transitions)<br>Requisitions | The first part of becoming a Blazer is initiated by Recruitment Services through Taleo. The new employee will be assigned transactional tasks through the system once they are placed in the Hire status. Recruitment Services will work closely with the department to make sure the following tasks are completed. |
| Candidates                               | Sending the hire letter that includes Taleo log-in instructions                                                                                                    |
|                                          | Completion of section 1 and 2 of the I-9                                                                                                    |
|                                          | <ul> <li>instance and completion of the ALL time accument</li> <li>Other tasks assigned to the new hire through TakeD Task List</li> </ul>                                                                                                    |
|                                          | By click Onboarding (Transitions) in the left navigation under Quick Access, Hiring Manager's are able to track the progress of the new hires' tasks. Visit uab.edu/newemployee for more information.                                                                                                    |

- To access **requisitions/candidates**, click **Recruiting** on the top toolbar or navigate directly to candidates/requisitions using the links on the left toolbar.
- To access onboarding for new hires, click Onboarding (Transitions).
- Use Taleo's Home button to return to the Welcome Page.

The onboarding center is split into two sections: Tasks and Processes. The majority of your onboarding work will take place under the Processes tab.

• Use the **Refine By** dropdown menu to filter new hires by process status. It is not possible to delete new hires from the onboarding list once they complete their tasks.

| n Onboarding (Transitions)                             |                                                                                                    |                                      |                         |                          |         |              |             |                        |          |
|--------------------------------------------------------|----------------------------------------------------------------------------------------------------|--------------------------------------|-------------------------|--------------------------|---------|--------------|-------------|------------------------|----------|
| Quick Access                                           | Onboarding (Transitions) Center                                                                                                    |                                      |                         |                          |         |              |             |                        |          |
| Recently Viewed Items Joel Martin                      | Onboarding (Transitions) Center The Onboarding (Transitions) page displays all the Onboarding (Transitions) tasks and processes that you can access. More linfo |                                      |                         |                          |         |              |             |                        |          |
|                                                        | Tasks   Create                                                                                                    |                                      |                         |                          |         |              |             |                        |          |
|                                                        | Refine by My Opened Tasks V                                                                                                    | Refreah                              |                         |                          |         |              |             |                        | 30       |
|                                                        | Name 🛦 Due Date                                                                                                    | Candid                               | date/Employee           | Priority                 | Status  | Assigned to  | Owne        | od by Actions          |          |
|                                                        | The list of tasks is currently empty. Processes                                                                                                    |                                      |                         |                          |         |              |             | 4 5                    | <b>}</b> |
| Process Type All Progress Te Start Date ost Start Date |                                                                                                    |                                      |                         |                          |         |              | 1-1         | l out of 1   😹 🛋 1 🝉 [ | ðð-      |
|                                                        | Candidate/Employee  Dela                                                                                                    | ayed                                 | Jo                      | b Title                  |         | Start Date   | Status      | Progression            |          |
|                                                        | Martin Joel D Sus<br>Com<br>New<br>Key                                                                                                    | mpleted<br>nceled<br>w Hire<br>/word | ew Blazer Task List INT | ORMATION SECURITY ENGINE | RII-ENT | Mar 27, 2017 | In progress | i out of 1   🛃 🛃 1 🕨 [ | 20.      |

└→ Choosing "In Progress" allows you to view new hires currently working on the task list.

To view more information regarding an employee's progress, click the employee's name.

- The General Information section provides basic personal information about the new hire.
- If you need additional information on the new hire, click Details.

| coarding (Transitione) Center > Joel D Martin                                                                                   |                                 |
|----------------------------------------------------------------------------------------------------|---------------------------------|
| Process - Joel Martin   Send Correspondence<br>This page allows you to see process information related to this candidate/employ | yee. More info                  |
|                                                                                                    | Start Data                      |
| Joel D Martin                                                                                                    | Monday, March 27, 2017, 8:00 AM |
| Home Phone Number                                                                                                    | Email Address                   |
| Job Title                                                                                                    | Manager<br>Kendra Thompson      |

 $\mapsto$  General Information view with option to view details if needed.

| nint                              |                                                           |  |
|-----------------------------------|-----------------------------------------------------------|--|
|                                   |                                                           |  |
| Requisition Information           |                                                           |  |
| Requisition ID                    | Requisition Title<br>INFORMATION SECURITY ENGINEER II-ENT |  |
| Positions Reports To              | Job Code<br>1020071                                       |  |
| Work Location                     | Position Number                                           |  |
| Hospital Shift Differential<br>NA | Hiring Manager<br>Kendra L Thompson                       |  |
| Campus Shift Differential         | GL Code/PTAO                                              |  |
| Recruiter Name                    |                                                           |  |

 $\rightarrow$  The complete hire form.

## The Steps section provides date and statuses for each task assigned to the new hire.

| Name                                 | Start Date  | Due Date     | Status      | Assignees         |
|--------------------------------------|-------------|--------------|-------------|-------------------|
| Start OB                             | Mar 3, 2017 | Mar 3, 2017  | Completed   |                   |
| JAB Campus Welcome                   | Mar 3, 2017 | Mar 24, 2017 | Completed   | Joel D Martin     |
| JAB BlazerID                         | Mar 3, 2017 | Mar 7, 2017  | In progress | Joel D Martin     |
| JAB I-9 Section 1                    | Mar 3, 2017 | Mar 17, 2017 | In progress | Joel D Martin     |
| JAB Enterprise Code of Conduct       | Mar 3, 2017 | Mar 14, 2017 | In progress | Joel D Martin     |
| IAB Memorandum of Record             | Mar 3, 2017 | Mar 14, 2017 | In progress | Joel D Martin     |
| IAB Patent Policy and Agreement      | Mar 3, 2017 | Mar 14, 2017 | In progress | Joel D Martin     |
| IAB LMS & Lynda.com                  | Mar 3, 2017 | Mar 14, 2017 | In progress | Joel D Martin     |
| JAB Campus Self Service & Benefits   | Mar 3, 2017 | Mar 6, 2017  | In progress | Joel D Martin     |
| IAB Campus Parking                   | Mar 3, 2017 | Mar 6, 2017  | In progress | Joel D Martin     |
| JAB Self Identification Forms        | Mar 3, 2017 | Mar 17, 2017 | In progress | Joel D Martin     |
| IAB One Card Instructions Candidate  | Mar 3, 2017 | Mar 6, 2017  | In progress | Joel D Martin     |
| IAB Pick A time for Section 2 of I-9 |             |              | Not Started |                   |
| JAB HM Start Onboarding notification | Mar 3, 2017 | Mar 10, 2017 | Completed   | Kendra L Thompson |
| JAB Campus Parking Application       | Mar 3, 2017 | Mar 24, 2017 | In progress | Joel D Martin     |

→ The process overview for an individual employee.